## e-Hearing Locator

Before submitting a *Proposed Entry Setting Hearing* or a *Proposed Entry Continuing Hearing*, you will need to choose your hearing date.

You will be able to view available dates and times through the <u>e-Hearing Locator</u> which is available on the Court's website.

Registration is required.

From the court website select the "About" option from the blue bar then select "E-

| ludge M          | LOCAL ROLES           | DEPARTMENTS *      | RECORD SEARCH -              | FORMS -       | CONTACT        |
|------------------|-----------------------|--------------------|------------------------------|---------------|----------------|
| The Court        | nt Information        | QUICK LINKS        |                              |               |                |
| Court            | Costs                 | _                  |                              |               |                |
| Court            | Hours                 | MARRIAG            | ELICENSE                     | EZ FORMS SEA  | RCH            |
| Court     Court  | house Directions      |                    |                              |               |                |
| • Inform         | nation For Nonlawyers |                    |                              |               |                |
| Missio     Resou | irce Center           |                    |                              |               |                |
| Administ         | rative Orders         | GUARD              | ANSHIP                       | NAME CHAN     | GE             |
| Commun           | nity Resources        | -                  | _                            |               |                |
| E-Eiling         | 9                     | 7                  | 7                            |               |                |
| e-Hearing        | g Locator             |                    | /                            |               |                |
| Interpreta       | ation Services        | RESOURC            | ECENTER                      | CERTIFIED REC | ORDS           |
| Media            |                       |                    |                              | -             |                |
| Ohio Prot        |                       | select the link in | <b>n</b><br>the middle of th |               |                |
|                  | Mackey Jud            |                    | Probate Co                   | ourt 😯 Marria | ige Department |
| Franklin Cou     | inty Probate Cour     | t                  |                              |               | ٩              |
|                  | ABOUT - LOCAL RU      | LES DEPARTMENTS -  | RECORD SEARCH -              | Forms -       | CONTACT        |
| HOME A           |                       |                    |                              |               |                |
|                  | ABOUT - LOCAL RU      | LES DEPARTMENTS -  | RECORD SEARCH 👻              | FORMS 🝷       | CONTAC         |

A pop-up box will open, select Log-in.

| ble appointme | ents:                                    |
|---------------|------------------------------------------|
| 10/04/2023    | 10/04/2023                               |
| 8:00 am 🗸 🗸   | ) - [5:00 pm 🗸                           |
|               |                                          |
|               | Find                                     |
|               |                                          |
|               |                                          |
|               |                                          |
|               |                                          |
|               |                                          |
|               | ble appointme<br>10/04/2023<br>8:00 am ✓ |

Log in with your email and password credentials **OR** if you are a new user select the "Register as a New User" option.

| Register as a New User |                               |
|------------------------|-------------------------------|
| Log-in or register     | •                             |
| E-mail:                |                               |
| Password:              |                               |
| (Forgot my password)   | <u>Register as a New User</u> |
| Cancel                 | Log-in                        |

Fill in the required (\*) information. Then select 'Next'.

| Cancel                                                           |
|------------------------------------------------------------------|
| Please enter the following information then<br>click Next below: |
| Your e-mail will be your user name. *Required                    |
| E-mail*: fakemail123@fakemail.com                                |
| Confirm E-mail*: fakemail123@fakemail.com                        |
| Password*:                                                       |
| Confirm Password*:                                               |
| First Name*: john MI: m                                          |
| Last Name*: smith                                                |
| Day phone*: 123-456-7890                                         |
| Cancel Next >>                                                   |

Fill in the remaining information as seen on the screen below, and click 'Register'.

| << Go Back      |                       |  |  |  |
|-----------------|-----------------------|--|--|--|
| CIICK Registe   | er when you are done. |  |  |  |
| Mobile phone:   | 1234567890            |  |  |  |
| Company:        | company               |  |  |  |
| Address:        | 123 fake street       |  |  |  |
| Address 2:      |                       |  |  |  |
| City:           | columbus              |  |  |  |
| State/Prov:     | ОН                    |  |  |  |
| Zip:            | 43215 Country: USA    |  |  |  |
| Remind/Notify*: | Z E-mail              |  |  |  |
|                 | Text Provider: None   |  |  |  |
| <               | < Go Back Register    |  |  |  |

Once registration is completed, a verification email will be sent to the email address on file.

## Online Scheduling Registration Pending

An e-mail has been sent to the address you provided to confirm your registration.

Once you receive the email, click on the link provided to complete your registration.

Once your email address has been verified enter both your email address and password into the corresponding fields then select "login".

| S pbctcal.fra | inklincountyohi | o.go\ | r:8001/otweb/OTOSM | la —      |        | ×  |
|---------------|-----------------|-------|--------------------|-----------|--------|----|
| A Not see     | cure   pbctca   | l.fra | nklincountyohio.g  | ov:8001/o | tweb/O | TO |
| Log-in        |                 |       |                    |           |        |    |
| Find ava      | ailable appoin  | tme   | nts:               |           |        |    |
| Date range:   | 10/04/2023      |       | 10/27/2023         |           |        |    |
| Time range:   | 8:00 am 🗸 🗸     | ] -   | 5:00 pm 💉          |           |        |    |
|               |                 |       |                    |           |        |    |
|               |                 |       | Find               |           |        |    |
|               |                 |       |                    |           |        |    |
|               |                 |       |                    |           |        |    |
|               |                 |       |                    |           |        |    |
|               |                 |       |                    |           |        |    |
|               |                 |       |                    |           |        |    |
|               |                 |       |                    |           |        |    |
|               |                 |       |                    |           |        |    |
|               |                 |       |                    |           |        |    |

| pbctcal.franklincountyohi Mot secure   pbctca | a.gov;8001/otweb/OTOSLogin?companyid=ot - GoogL. – 🛛 🗙<br>I.franklincountyohio.gov;8001/otweb/OTOSLogin?companyid= C |
|-----------------------------------------------|----------------------------------------------------------------------------------------------------|
| Register as a                                 | New User                                                                                                    |
| Log-in or re                                  | gister                                                                                                    |
| E-mail:                                       | john.smith@franklincountyohio.gc                                                                                     |
| Password:                                     | •••••                                                                                                    |
| (Forgot my p                                  | assword) Register as a New User                                                                                      |
|                                               | Cancel Log-in                                                                                                    |
|                                               |                                                                                                    |

Once logged in you will select a time and date at your discretion to schedule your appointment. Once the desired time and date have been selected click "Find". Once the desired date/time range has been selected a list will populate displaying all available appointments for the time and date specified.

| trate(MV).                                                                                                    |
|----------------------------------------------------------------------------------------------------|
| trate MW                                                                                                    |
| an or of the second second s |
| Settlem                                                                                                    |
| Settlem                                                                                                    |
| trate (JA                                                                                                    |
| arate (JA 👻                                                                                                    |
| •                                                                                                    |
|                                                                                                    |
|                                                                                                    |
|                                                                                                    |
|                                                                                                    |
|                                                                                                    |
|                                                                                                    |
|                                                                                                    |

| Gelect an appointment to scl                     | nedule:          |    |  |
|--------------------------------------------------|------------------|----|--|
| All times are EDT)<br>Select 10/16/2023 03:30 PM | Magistrate(MK 🔺  |    |  |
| Select 10/17/2023 03:00 PM                       | Minor Settlem    |    |  |
| Select 10/17/2023 03:30 PM                       | Minor Settlem    |    |  |
| Select 10/18/2023 01:30 PM                       | Magistrate (JA   |    |  |
| Select 10/18/2023 02:30 PM                       | Magistrate (JA 🗸 |    |  |
| 4                                                | •                |    |  |
| Find Again                                       |                  |    |  |
|                                                  |                  | 25 |  |

Choose "Select" next to the date/time you wish to set your appointment for.

\*\*\*\*\*\*\*ATTENTION\*\*\*\*\*\* 'M', 'MAG' or 'MAGISTRATE' indicator in the right column is to be chosen for Civil Hearing requests. 'A' or 'ADOPTION' indicator in the right column is to be chosen for Adoption Hearing requests. Once you click on 'Confirm' you will see the below confirmation of your hearing. You will also be sent an email confirming your hearing date and time.

|  | Y | our | appoi | ntment | has | been | scheduled: |
|--|---|-----|-------|--------|-----|------|------------|
|--|---|-----|-------|--------|-----|------|------------|

Description: Minor Settlement Only (JAA)

Date: 10/10/2023

Time: 02:30 PM EDT

Name/Resource: PBCT

An e-mail confirmation has been sent to you. Also, an automatic reminder will be sent to you 1 day before your appointment.

<< Back to Find

If you have another hearing to schedule, select 'Back to Find'.

If you are finished, simply Log out. After you've submitted your Proposed Entry Setting Hearing or Proposed Entry Continuing Hearing through eFlex, the Court will review the date and time of the hearing. A representative of the Court may contact you to suggest another date and/or time if a conflict occurs. Please contact the Court immediately if a conflict occurs after you've submitted your requested hearing date and time.